## **Registering for Early SEU Dual Enrollment Classes**

Thank you for choosing to do Early SEU courses through Southeastern University's Ohio regional campus. For each semester in which you take Early SEU classes, you will need to apply to the Early SEU program. Early SEU students can take online classes from anywhere in Ohio as well as face-to-face classes at our Columbus campus. A Zoom option is also available for most SEU Ohio classes.

The instructions below will help you select the right options to apply for Early SEU classes at SEU Ohio.

## Step 1

Copy and paste this link (https://www.seu.edu/admission/dual-enrollment/) into a new browser window.

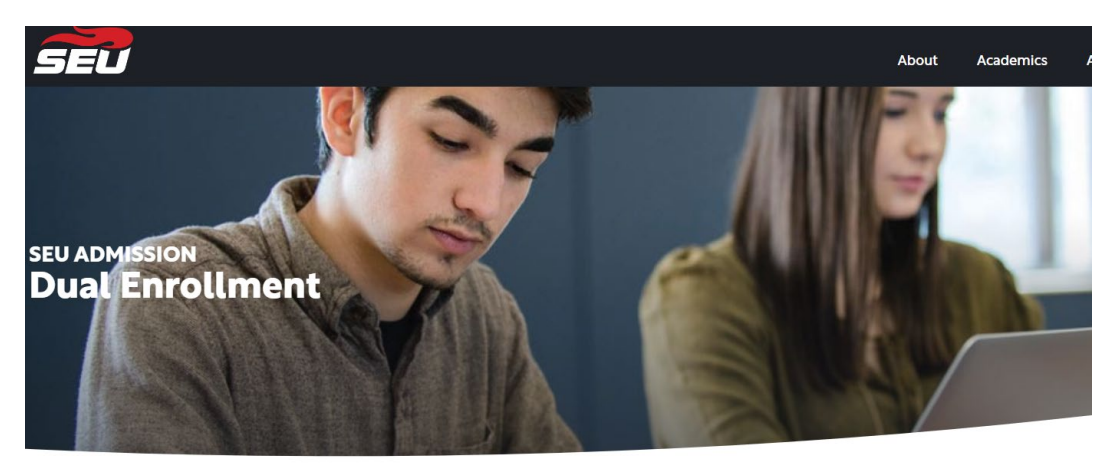

## Scroll down to Partner Sites Florida and Ohio only.

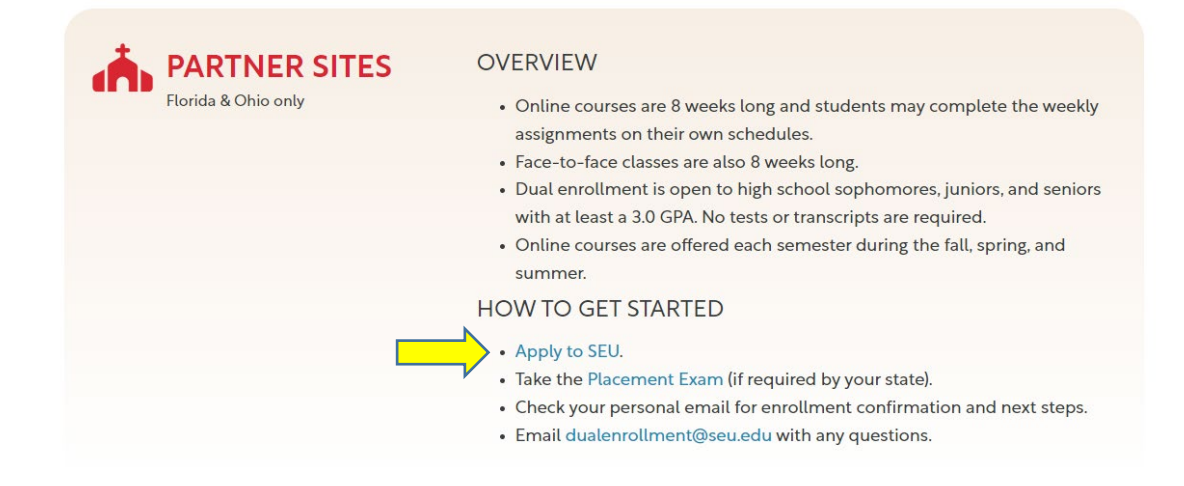

Select Apply to SEU.

**Step 2:** When the admission application opens, select *No, I am looking to take college courses* while I am in High School.

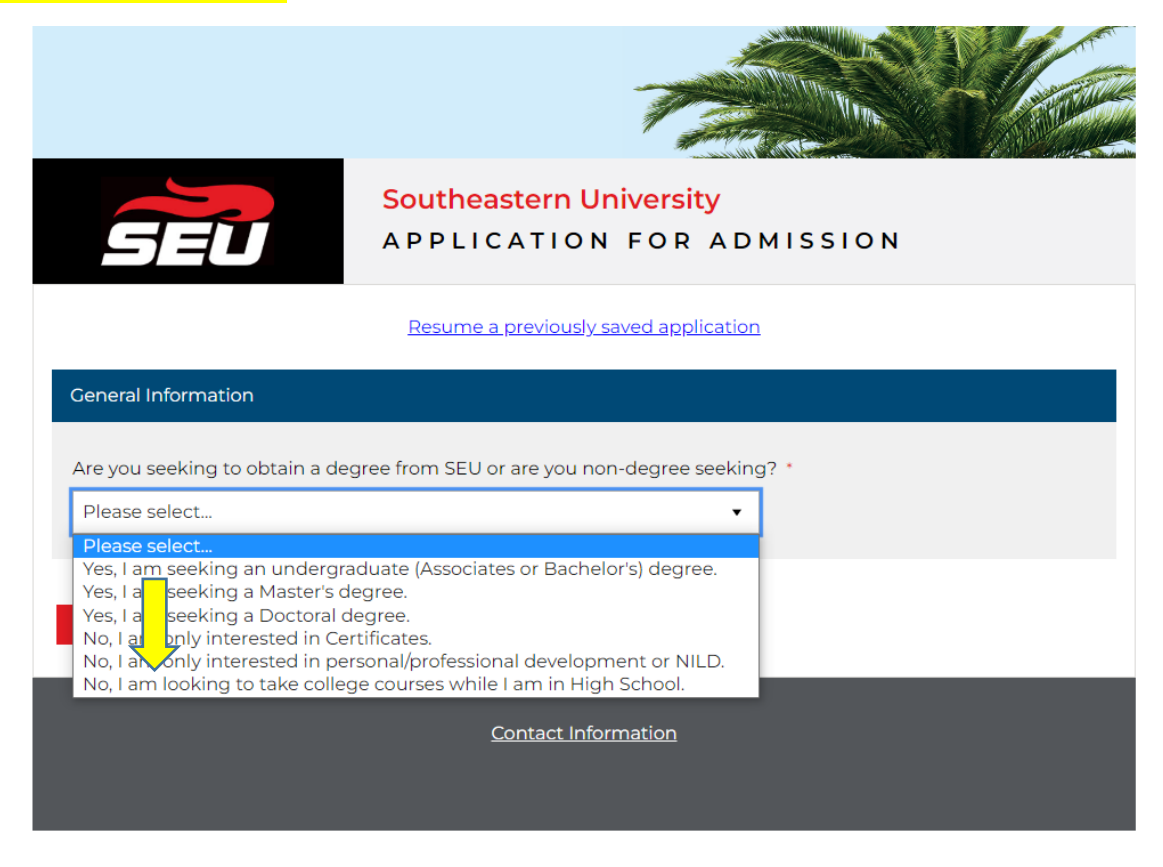

**Step 3:** Under Dual Enrollment Programs, select No, I want to take courses through a partner site.

| Dual Enrollment Programs                                                                                                    |
|----------------------------------------------------------------------------------------------------|
| Dual enrollment at Southeastern University is an opportunity for high school students to earn college credit<br>while also completing their high school requirements. SEU offers dual enrollment on our main campus & online,<br>at local high schools, and at partner sites. |
| Do you want to take courses through SEU's main campus location? *                                                                                                    |
| Please elect                                                                                                    |
| No, I want to take courses through a partner site.                                                                                                    |
| No, I want to take courses at a high school. I want to take my courses fully online.                                                                                                    |
| Contact Information                                                                                                    |

Step 4: For partner site location, select Ohio Ministry Network, Columbus, OH and Next Page.

| Dual Enrollment Programs                                                                                                    |
|----------------------------------------------------------------------------------------------------|
| Dual enrollment at Southeastern University is an opportunity for high school students to earn college credit<br>while also completing their high school requirements. SEU offers dual enrollment on our main campus & online,<br>at local high schools, and at partner sites. |
| Do you want to take courses through SEU's main campus location? * Not want to take courses through a partner site. Please select which Partner Site location you are interested in attending:                                                                                 |
| Q Ohio Ministry Network, Columbus, OH O<br>Next Page                                                                                                    |

**Step 5:** Select the term for which you are registering and complete the remainder of the student application.

| Save my progress and resume later   <u>Resume a previously saved form</u>                                                                                                    |
|----------------------------------------------------------------------------------------------------|
| Program of Study                                                                                                    |
| Expected Start Term *<br>Please select                                                                                                    |
| If you don't see the program you are looking for, you may need click the "Return to Prior Page" button above and select a different location. If you need help call or visit our website. |
| Return to Prior Page                                                                                                    |

**NOTE:** If you need help selecting courses and finding course codes, please schedule an advising appointment with Mary Harmison at <u>https://calendly.com/mdharmison</u>. Click "Advising" to see open appointment times.

**Step 6:** If you are using Ohio College Credit Plus funding, you must complete the <u>Ohio CCP</u> <u>Mature Content permission forms</u>. The forms are downloadable. Please email the completed and signed forms to the SEU Ohio enrollment coordinator, Cameron DeLembo, at <u>cmdelembo@seu.edu</u>.